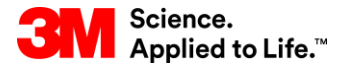

Szkolenie z systemu SAP Source To Pay

### STP352: Proces zatwierdzania z narzędziem SNC

Szkolenie dla użytkowników zewnętrznych

Wersja: 4.0 Ostatnia aktualizacja: 21-Cze-2017 r.

> 3M Business Transformation & Information Technology Progress set in motion >

Ten kurs jest przeznaczony dla dostawców i ma na celu przedstawić im informacje o działaniach w procesie zatwierdzania w ramach współdziałania sieci dostaw (SNC). W kursie wyjaśniono także wyświetlanie zatwierdzenia.

Po ukończeniu tego kursu będziesz umieć:

- opisać proces zatwierdzania w SNC;
- opisać proces zatwierdzania względem umowy terminarzowej (SA);
- wyjaśnić sposób zarządzania alertami.

## Supply Network Collaboration (SNC)

Po ukończeniu tego modułu będziesz umieć:

- wyjaśnić, które procesy biznesowe są zintegrowane z pracą 3M za pomoc SNC;
- zalogować się do SNC.

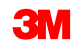

#### Wprowadzenie do narzędzia Współpraca sieci dostaw (SNC)

Firma 3M wdrożyła system SAP w roli narzędzia ERP obsługującego kompleksowe procesy.

- Wykorzystanie systemu SAP pozwala na osiągnięcie przez dostawców wyższej jakości pracy. Łączy on procesy biznesowe, osoby i informacje w jedną globalną, sprawnie zintegrowaną platformę standardowych procesów biznesowych.
- Częścią tej implementacji jest użycie przez dział dostaw 3M systemu SAP SNC w roli narzędzia usprawniającego komunikację między firmą 3M i kluczowymi dostawcami.
- Dostęp do portalu SNC można uzyskać przez narzędzie 3M Supplier Direct.

#### Wprowadzenie do narzędzia Współpraca sieci dostaw (SNC) (ciąg dalszy)

Oczekiwania 3M:

- szersze dzielenie się danymi z kluczowymi dostawcami,
- podjęcie przez kluczowych dostawców większej odpowiedzialności i realizacja proaktywnych działań w roli partnera biznesowego.

SNC jest działającym w przeglądarce WWW składnikiem pakietu SAP do zarządzania łańcuchem dostaw (SCM), który:

- Wspiera współpracę między dostawcami i klientami. 3M używa modułu SNC przede wszystkim z dostawcami, którzy nie wykorzystują transakcji operacyjnych ani nie udostępniają danych elektronicznie.
- Poprawia wydajność procesu. SNC pomaga firmie 3M i jej dostawcom oszczędzić pieniądze i czas.

### Przegląd SNC

SNC oferuje platformę sieci Web służącą do współpracy w czasie rzeczywistym z wewnętrznymi i zewnętrznymi partnerami biznesowymi.

Uwaga: Realizacja współpracy firmy 3M z dostawcami za pośrednictwem SNC obejmuje:

- zamówienia (Purchase Order, PO);
- zatwierdzenia umów terminarzowych (Scheduling Agreement, SA);
- awizo dostawy (Advance Shipping Notification, ASN);
- fakturowanie;
- monitorowanie prognozowanych zleceń (Order Forecast Monitoring, OFM);
- zapas zarządzany przez dostawcę (Supplier Managed Inventory, SMI);
- Kanban.

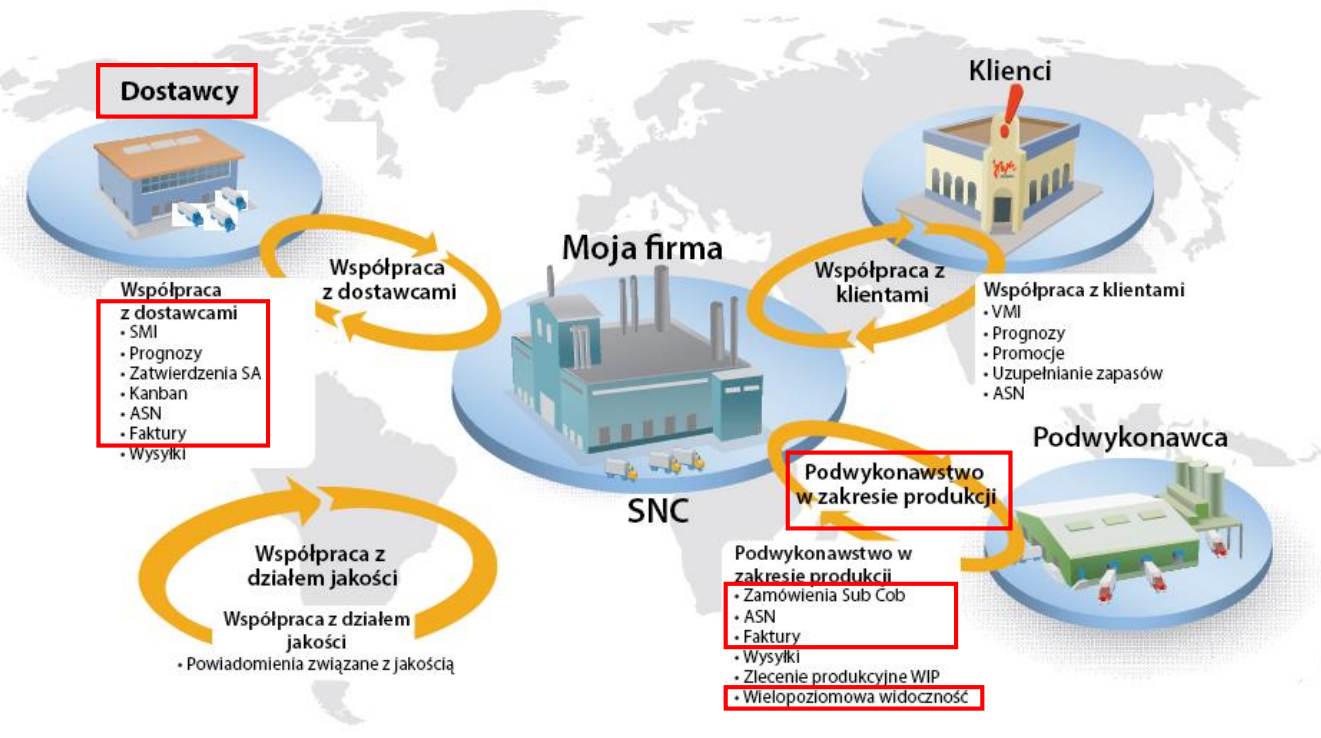

### Strategie aplikacji SNC

Dostawcy współpracują z firmą 3M przy obsłudze następujących procesów:

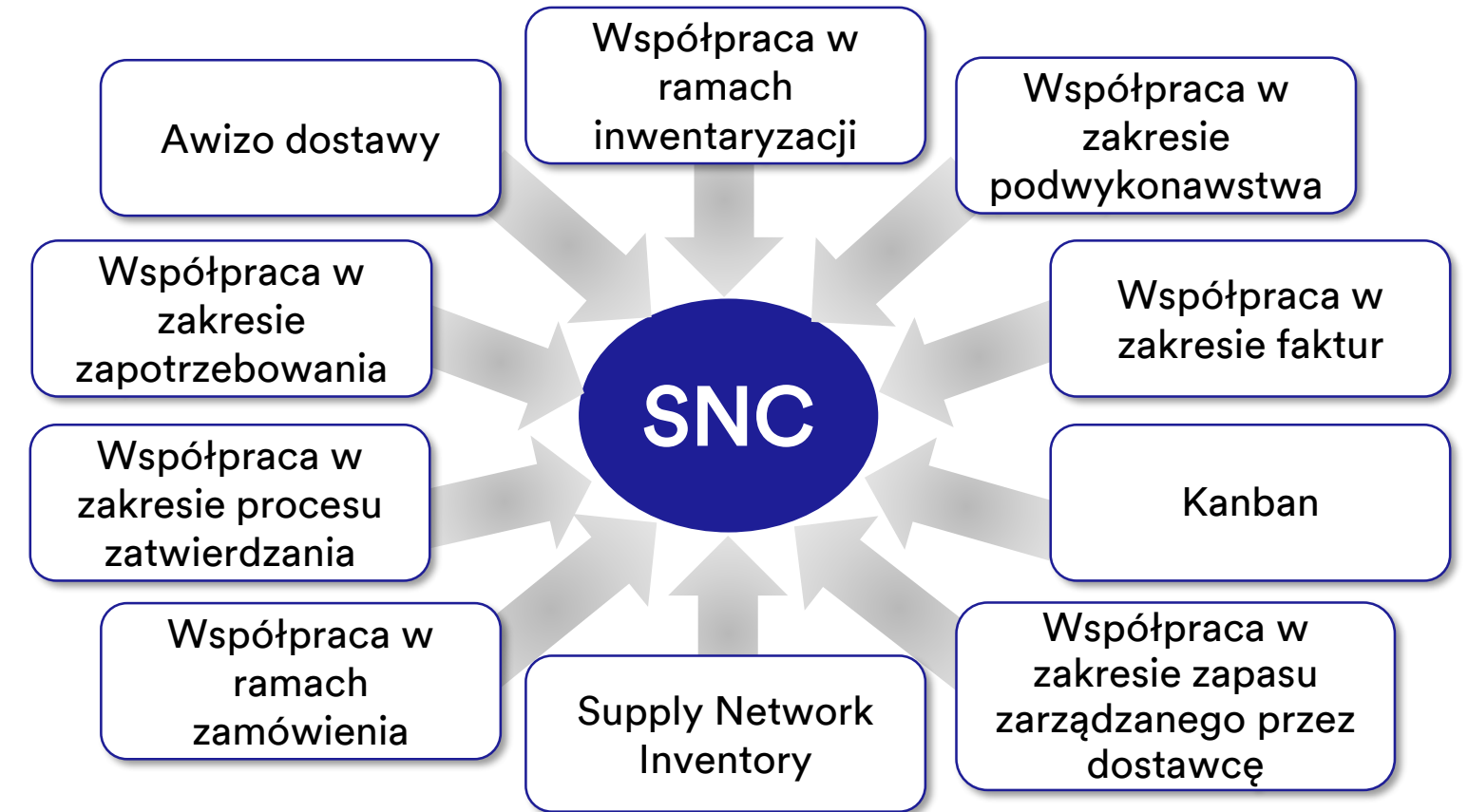

SNC – współpraca w ramach zamówienia

SNC – współpraca w zakresie procesu zatwierdzania

- Zapewnia, że firma 3M oraz jej dostawcy mają bieżące informacje na temat realizacji zamówienia i harmonogramu dostaw dla danego zamówienia.
- Pozwala dostawcom szybko i dokładnie odpowiadać na wymagania.
- Ułatwia precyzyjną, realizowaną w czasie rzeczywistym współpracę między 3M i dostawcami, przekazując informacje na temat:
  - umów terminarzowych,
  - harmonogramów dostaw,
  - skumulowanych otrzymanych ilości,
  - wszelkich wyjątków.

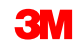

Współpraca w zakresie zapotrzebowania SNC Wykorzystanie w SNC monitorowania prognoz zlecenia (OFM) oraz danych planowania w 3M i u dostawcy pozwala na współpracę podmiotów przy określaniu popytu.

- Dane są porównywane w środowisku, które mieści się w jednym oknie.
- Różnice między planami 3M i dostawcy są pokazywane jako liczby bezwzględne, wartości procentowe i kody kolorów.
- Komponent OFM wysyła alerty do każdej ze stron, aby mogły one szybko skorygować plany oraz zdolności dostaw w celu złagodzenia sytuacji krytycznych.

Awizo dostawy (ASN)

- Pozwala dostawcom na udostępnianie firmie 3M szczegółów wysyłek za pośrednictwem platformy SNC przed wysyłką lub w jej trakcie.
- Przekazuje firmie 3M informacje, dane pojazdu, przewoźnika i dane kontaktowe w czasie rzeczywistym.

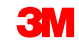

SNC – współpraca w ramach inwentaryzacji

- Umożliwia przyjmowanie różnych strategii zarządzania zapasami w celu poprawy płynności przepływu zapasów od dostawcy do obszaru produkcji. Obejmuje to zapewnienie zewnętrznego dostawcy logistyki przechowującego inwentarz dostawcy z możliwością przesyłania danych ASN od 3M do dostawcy.
- Zaletami współpracy w ramach obsługi zapasów są:
  - szybkie uzupełnianie zaopatrzenia,
  - pomoc w planowaniu dostaw w zakresie horyzontu planowania,
  - większa przejrzystość zapotrzebowania.

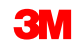

Współpraca z podwykonawcami

- Pozwala 3M na zatwierdzanie PO dla podwykonawców w systemie SAP i informowanie ich o tym przez SNC.
- Proces ten:
  - pozwala firmie 3M i podwykonawcom być na bieżąco w zakresie realizacji PO oraz harmonogramów dostaw;
  - pozwala podwykonawcom szybko i dokładnie reagować na wymagania.

Supply Network Inventory

- Uzupełnia współpracę z podwykonawcami.
- Obsługuje klientów, podwykonawców i dostawców pierwszego poziomu oraz wyższych (dostawców dostawcy) i innych partnerów w zakresie monitorowania poziomów zapasów i wymagań dla produktów w wybranych lokalizacjach w całym łańcuchu dostaw.

Współpraca w zakresie faktur Pozwala dostawcom na utworzenie faktur dla materiałów, które dostawca przekazał firmie 3M.

Współpraca w zakresie zapasu zarządzanego przez dostawcę Proces, który pozwala na zarządzanie planowaniem i wykonanie zapotrzebowania brutto przez dostawców firmy. Klient (3M) nie musi realizować dłużej planowania MRP.

Kanban

Pozwala dostawcom firmy 3M na przeglądanie zamówień i tworzenie awizo.

Wykorzystując aplikację SNC, dostawcy mogą:

- uzyskać dostęp do PO 3M, PO podwykonawstwa, umów terminarzowych, harmonogramów dostaw i zatwierdzania danych;
- dostarczyć firmie 3M potwierdzenie PO, potwierdzenia harmonogramu dostaw oraz dane ASN – w trybie online lub przy użyciu procesu przesyłania pliku;
- uzyskać dostęp i pobrać plany firmy 3M, jej zapotrzebowania oraz dane prognozowane;
- przesyłać dane dotyczące planowanej produkcji;
- tworzyć i publikować faktury oraz wyświetlać statusy płatności dla faktur.

#### Logowanie się do SNC

Otwórz obszar 3M Supplier Direct Global Landing, wpisując w przeglądarce WWW adres <u>3M.com/supplierdirect</u>.

W sekcji *Wybierz lokalizację 3M Supplier Direct* (Select Your 3M Supplier Direct Location) wskaż z listy swoją lokalizację.

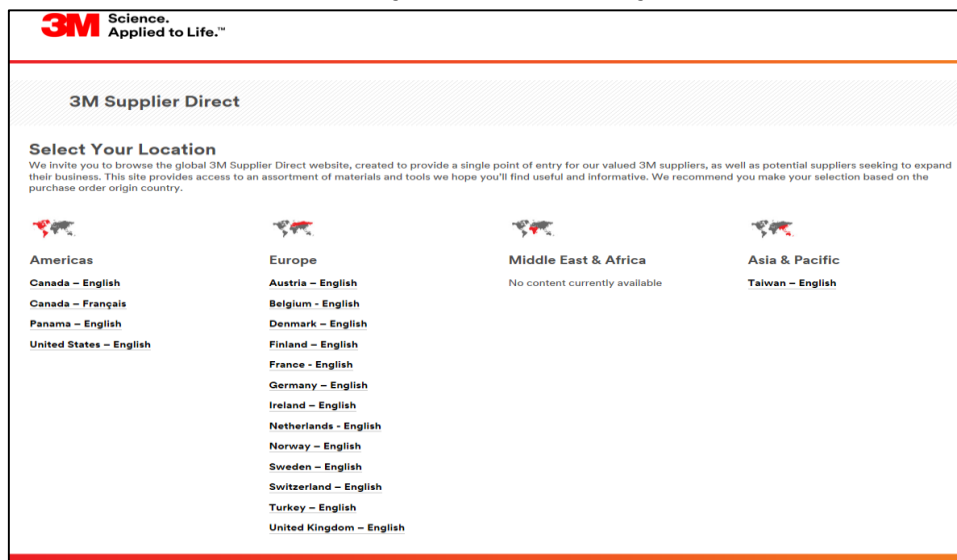

#### Logowanie się do SNC (ciąg dalszy)

Na stronie głównej *3M Supplier Direct* wybranej lokalizacji **zaloguj się** za pomocą polecenia Zaloguj się (Sign In) lub ikony osoby w prawym górnym rogu.

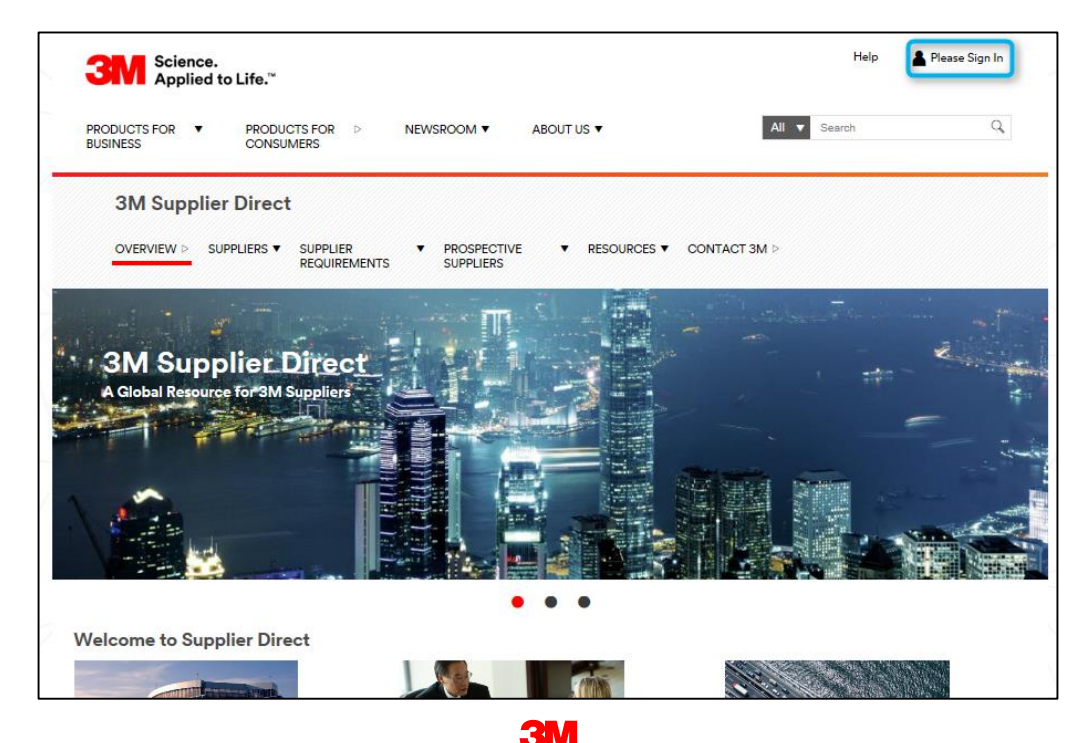

#### Logowanie się do SNC (ciąg dalszy)

W oknie *Logowanie do sieci korporacyjnej* (Enterprise Network Login) wpisz **nazwę użytkownika** (Username) oraz **hasło** (Password) i kliknij przycisk **Logowanie** (Login).

| Science.<br>Applied to Life. <sup>™</sup>                                 | Worldwide                                                                           |
|---------------------------------------------------------------------------|-------------------------------------------------------------------------------------|
| Username                                                                  | Don't Know Your Username?<br>Don't Know Your Password?<br>View Terms and Conditions |
| Password                                                                  | View Extranet Access Agreement<br>Change Password                                   |
| Remember my Username on this computer      LOGIN                          | REGISTER                                                                            |
|                                                                           |                                                                                     |
| Legal Information   Privacy Policy<br>03M 1005-2015. All rights reserved. |                                                                                     |

#### Logowanie się do SNC (ciąg dalszy)

W sekcji *Szybkie odsyłacze* (Quick Links) z prawego boku strony kliknij polecenie **3M ERP**. Pojawi się narzędzie SNC.

Uwaga: Odnośnik **3M ERP** jest także dostępny na stronie **Źródło opłacania transakcji** (Source to Pay Transactions) w zakładce *Dostawcy* (Suppliers).

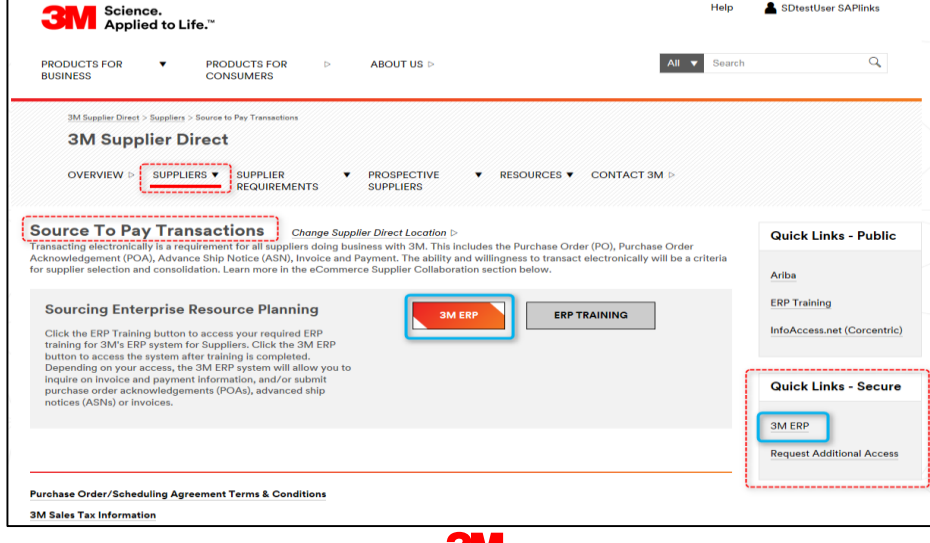

W nowym oknie przeglądarki otworzy się portal ERP.

W zakładce *Dostawca* (Supplier) i zakładce *Komunikacja z siecią dostawców* (Supplier Network Communication) pojawi się domyślna strona *Monitor alertów* (Alert Monitor).

| ЗМ          |                                                                                                    | Log off                                                               |
|-------------|----------------------------------------------------------------------------------------------------|-----------------------------------------------------------------------|
| Hack For    | ward > History Favorites Personalize View                                                                                                    | Welcome: Supplier stpNA                                               |
| Supplier    | User Management                                                                                                    |                                                                       |
| Supply Netv | vork Collaboration Help Training                                                                                                    |                                                                       |
| Supplie     | r > Supply Network Collaboration > Supply Network Collaboration                                                                                                    | Full Screen Options 🔻                                                 |
|             |                                                                                                    |                                                                       |
| A           | lert Monitor                                                                                                    | Supply Network Collaboration Business Partner:                        |
| 4           | a 🖨 🕅 Exceptions Demand Release Purchase Order Replenishment SNI Delivery                                                                                                    | / Invoice Master Data Tools                                           |
| Se          | ection                                                                                                    |                                                                       |
| SI          | ow: Reset 🖌 Go Close Selection Set Notification                                                                                                    |                                                                       |
|             |                                                                                                    |                                                                       |
|             | Planner: C                                                                                                    |                                                                       |
|             | Customer: Customer: Custom |                                                                       |
|             |                                                                                                    |                                                                       |
|             | My Location:                                                                                                    |                                                                       |
|             | Product: O To                                                                                                    |                                                                       |
|             | My Product No.: O                                                                                                    |                                                                       |
|             | APN Type: 🛇 🔯                                                                                                    | \$                                                                    |
|             | APN: 🛇 🔟 To                                                                                                    |                                                                       |
| 5           | roduct Group Type: 🔗 🔲 🗇                                                                                                    | ÷ *                                                                   |
| Sta         | tistical View                                                                                                    |                                                                       |
| R           | eset to Default                                                                                                    |                                                                       |
| G           | suning Critaria 1: Alart Tuna (Long)                                                                                                    | Counting Otherin 2: I Disclary Alarta Bur, Alarta Bur, Alarta Brinchy |
| Gr          | Grouping Criteria 2.                                                                                                    | Grouping Criteria 3.     Uspiay Alerts by: Alert Priority             |
|             |                                                                                                    |                                                                       |

Główne zagadnienia omówione w tym module:

- Firma 3M zapewnia dostawcom narzędzie internetowe o nazwie SNC.
- Dostęp do narzędzia SNC można uzyskać za pomocą portalu 3M Supplier Direct.
- Dostawcy współpracują z 3M w zakresie następujących procesów:
  - współpraca w ramach zamówienia,
  - współpraca w zakresie procesu zatwierdzania,
  - współpraca w zakresie popytu z użyciem narzędzia OFM,
  - awizo dostawy,
  - współpraca w ramach inwentaryzacji,
  - współpraca z podwykonawcami,
  - współpraca w zakresie faktur.

## Proces zatwierdzania z narzędziem SNC

Po ukończeniu tego modułu będziesz umieć:

- zrozumieć przepływ współpracy w ramach procesu zatwierdzania;
- wyświetlić nowe zatwierdzenie w SNC;
- rozpoznać częste alerty harmonogramu dostaw.

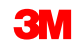

Przetwarzanie harmonogramu dostaw w narzędziu SNC wspiera proces umów terminarzowych dotyczących zakupów.

U dostawców zwiększa to widoczność ilości i harmonogramów wymaganych przez 3M oraz pozwala:

- wyświetlić wymagania materiałowe 3M,
- zaplanować zakupy w oparciu o poziom zaangażowania 3M,
- zaplanować harmonogramy dostaw do 3M,
- często i precyzyjnie komunikować się z 3M w zakresie ilości materiałów i harmonogramów dostaw.

#### Realizacja procesu zatwierdzania w narzędziu SNC

Proces zatwierdzania służy do realizacji zapotrzebowania za pomocą krótko- i długoterminowych harmonogramów zleceń (zamiast oddzielnych zamówień). Takie zamówienia z harmonogramem nazywane są umowami terminarzowymi (SA).

- SA tworzy harmonogramy dostaw oraz linie harmonogramu zgodnie z wymaganiami (codziennie lub co tydzień) w oparciu o ustawienia danych podstawowych, które następnie są przekazywane do procesu zatwierdzania SNC.
- Ma to również zastosowanie do scenariuszy, w których 3M współdziała w zakresie planowania harmonogramów popytu i podaży z dostawcami o długiej historii współpracy.

#### Realizacja procesu zatwierdzania w narzędziu SNC (ciąg dalszy)

- Proces zatwierdzania jest odpowiedni do stabilnych, często zamawianych materiałów o dużej objętości.
- SA zastępuje wiele zamówień zakupu jednocześnie i jest punktem odniesienia przy płatnościach za faktury dostawcy.
- SA służy do realizacji krótkoterminowych wymagań codziennych dostaw w ramach potrzeb. Dostawcy otrzymują także prognozę 3M pozwalającą na zaplanowanie własnych zakupów i produkcji stosownie do krótko- i długoterminowych wymagań 3M.

#### Proces współpracy w zakresie zatwierdzania

Proces współpracy w zakresie zatwierdzania przedstawiono poniżej:

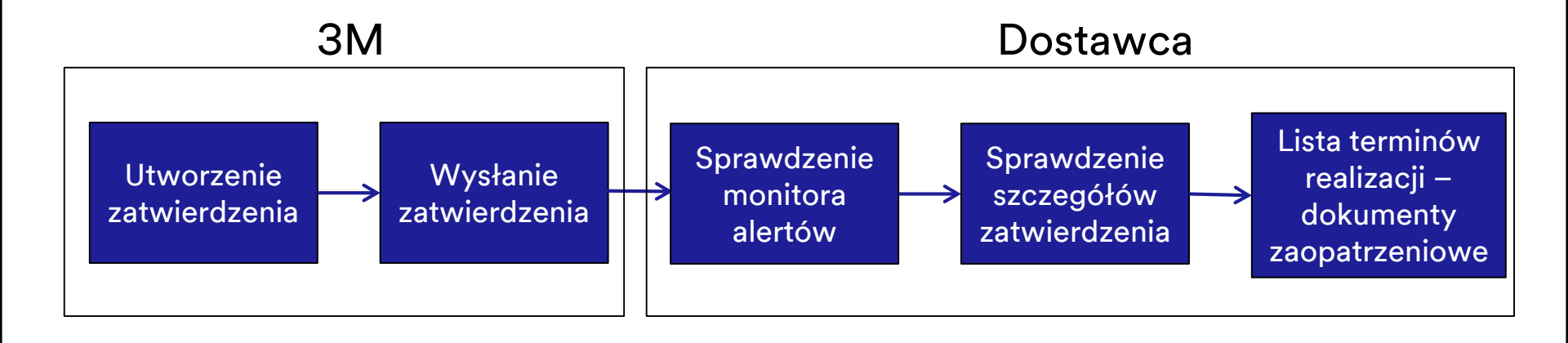

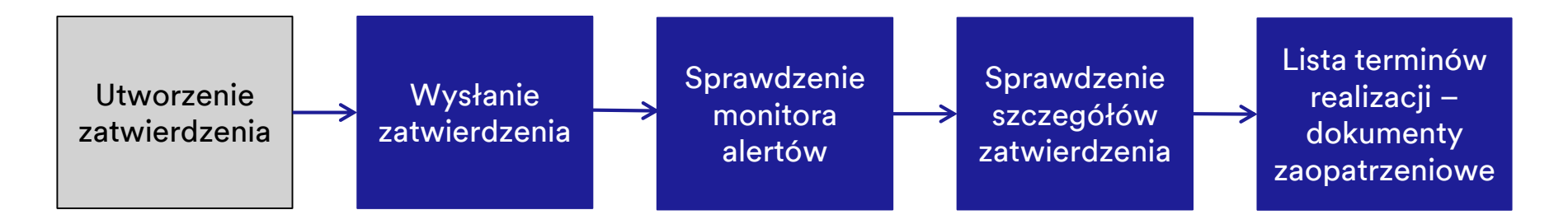

3M aktualizuje nowe zatwierdzenie u dostawcy:

- 3M uruchamia proces, realizując zatwierdzenie z SA w module SAP ECC.
- W zatwierdzeniu jest określona wymagana ilość materiału oraz data i godzina dostawy jednej linii harmonogramu lub kilku linii.

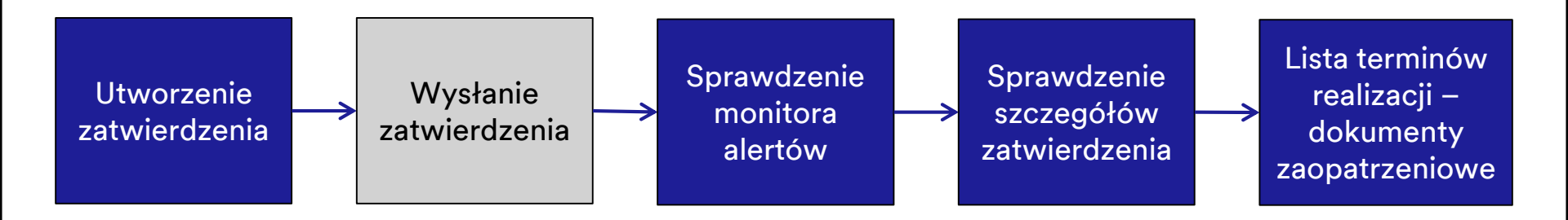

3M wysyła nowe zatwierdzenie do dostawcy:

Przeniesienie tworzy w monitorze alertów u dostawcy alert wskazujący na wyświetlenie nowego zatwierdzenia linii harmonogramu.

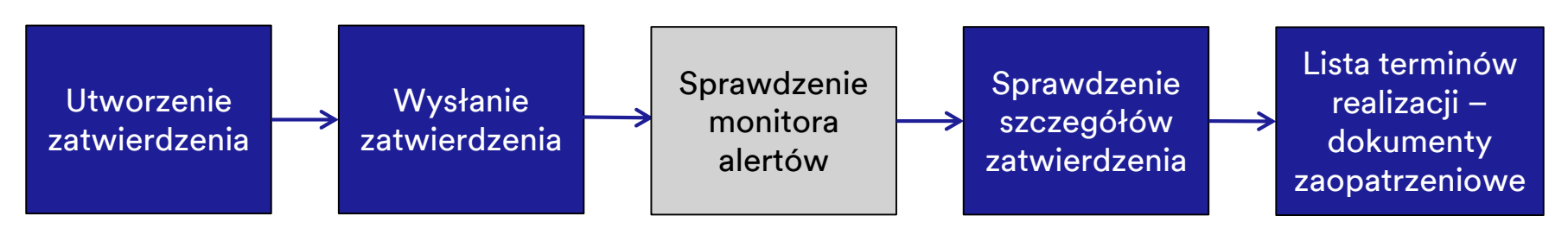

Dostawca sprawdza nowe zatwierdzenie w monitorze alertów:

- Po zalogowaniu się przez dostawcę do narzędzia SNC domyślnie wyświetlany jest monitor alertów.
- W zakładce Alerty harmonogramu dostaw (Release Alerts) pojawi się nowa umowa terminarzowa.
- Poziom zobowiązania wskazuje na rodzaj linii harmonogramu oraz siłę jego powiązania.
- Jeśli zatwierdzenie zostanie zaktualizowane, dostawca może wyświetlić różnicę za pomocą funkcji porównania zleceń do kontraktu.
- Dostawca może wybrać potwierdzenie zatwierdzenia w tym kroku lub w następnym.

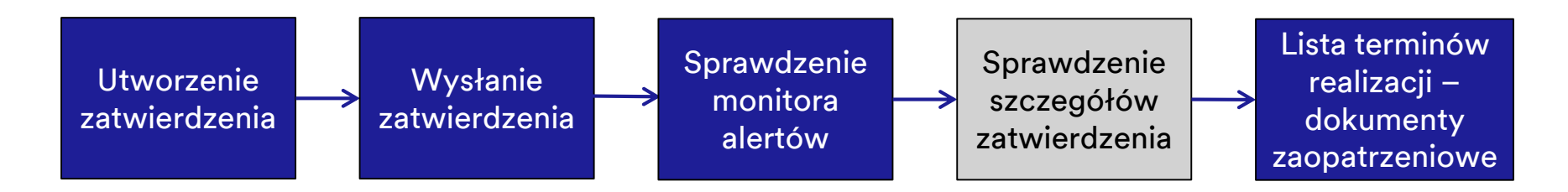

Dostawca wyświetla szczegółowe informacje na temat nowego zatwierdzenia:

- Dostawca przechodzi do okna Przegląd informacji o zatwierdzeniu (Release Overview) i sprawdza linie harmonogramu danego zatwierdzenia.
- Jeżeli dostawca nie potwierdził zatwierdzenia w poprzednim kroku, powinien to zrobić teraz.

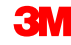

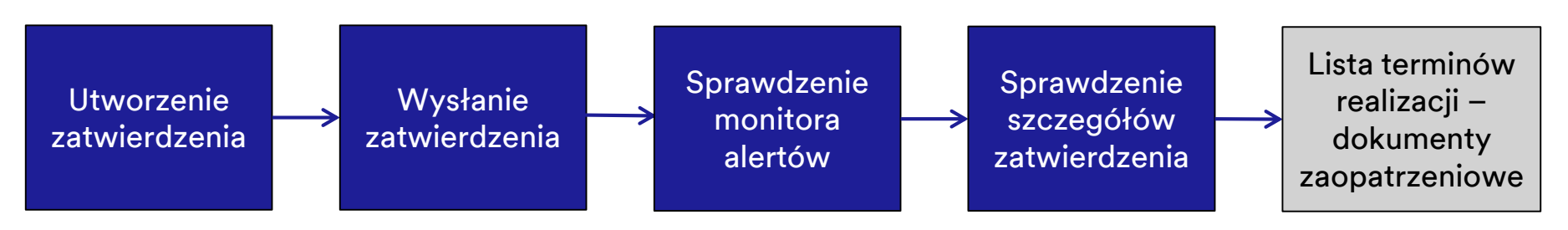

Dostawca wyświetla listę terminów dokumentów zaopatrzeniowych:

- Dane w liście terminów służą dostawcy do zaplanowania transportów do 3M.
- Dostawca może wyświetlić dane z linii harmonogramów oczekujących na transport.
- Dostawca przechodzi do menu Lista terminów realizacji (Due List) w celu utworzenia dokumentu ASN.
- Jeśli poziomem zobowiązania dla danej linii harmonogramu jest Zatwierdzanie materiału (Material Go-Ahead) lub Prognoza (Forecast), dostawca nie może dla niej utworzyć ASN.

#### Wyświetlenie nowego zatwierdzenia w SNC

**Monitor alertów**: W oknie *Monitor alertów* (Alert Monitor) kliknij przycisk **Przejdź** (Go), aby zobaczyć najnowsze alerty.

| Home | Employee Procurement Network Collaboration                                                                               |          |
|------|----------------------------------------------------------------------------------------------------|----------|
|      | ocurement > Supply Network Collaboration > Supply Network Collaboration Full Screen Op                                   | otions * |
|      | Alert Monitor Supply Network Collaboration Business Partner:                                                             |          |
|      | 🗢 🖂 🖮 🛛 Exceptions Demand Release Purchase Order Replenishment Work Order SNI Delivery Invoice Quality Master Data Tools |          |
|      | Selection                                                                                                    |          |
| Ļ    | Show:                                                                                                    | 0        |
|      |                                                                                                    |          |
|      | Customer: 🛇 🔲 🗇 To 🗇 🕏                                                                                                   |          |
|      | Supplier: 🛇 🔲 To 🔲 🖻                                                                                                    |          |
|      | Location: $\diamond$ To To                                                                                               |          |
|      | My Location: $\diamond$ To To                                                                                            |          |
|      | Product: $\diamond$ To $\bigcirc$ $\diamond$                                                                             |          |
|      | My Product No.: $\diamond$ To To $\diamond$                                                                              |          |
|      | APN Type: 🛇 🔲                                                                                                    |          |
|      |                                                                                                    |          |

**Monitor alertów**: Alerty są pogrupowane według wartości *Typ alertu* (Alert Type). W wierszu *Nowe zatwierdzenie umowy terminarzowej* (SA New Release) dostawca może sprawdzić alert informujący o nowej umowie terminarzowej.

| Alert M                                                                                                    | onitor         |                 |                                          |                                                                                                    |                |                    |            |           |
|----------------------------------------------------------------------------------------------------|----------------|-----------------|------------------------------------------|----------------------------------------------------------------------------------------------------|----------------|--------------------|------------|-----------|
| ⇐ ₅ ᆃ ₅ 🕷                                                                                                    | Exceptions     | Demand Rele     | ase Purchase Order                       | Replenishment                                                                                                  | Work Order S   | NI Delivery        | Invoice Q  | uality Ma |
| 188 entries fo                                                                                                 | und            |                 |                                          |                                                                                                    |                |                    |            |           |
| Display Message L                                                                                              | oq             |                 |                                          |                                                                                                    |                |                    |            |           |
| Selection                                                                                                    |                |                 |                                          |                                                                                                    |                |                    |            |           |
| Show:                                                                                                    |                | Reset           | Go Open Selection                        | n Set Notification                                                                                             |                |                    |            |           |
| Statistical View                                                                                               |                |                 |                                          |                                                                                                    |                |                    |            |           |
| Reset to Default                                                                                               |                |                 |                                          |                                                                                                    |                |                    |            |           |
| Grouping Criteria                                                                                              | 1: Alert Type  |                 | <ul> <li>Grouping Criteria 2:</li> </ul> |                                                                                                    | <b>▼</b> Gr    | ouping Criteria 3: |            |           |
| Print Version                                                                                                  | Export 4       |                 |                                          |                                                                                                    |                |                    |            |           |
| Alert Type                                                                                                    | ASN Validation | Msg. Monitoring | g SA ASNDte>Req.                         | SA ASNQty <req.< td=""><td>SA New Release</td><td>SA Undercov</td><td>.(V) SA Va</td><td>lidation</td></req.<> | SA New Release | SA Undercov        | .(V) SA Va | lidation  |
| ASN Validation                                                                                                 | 26             | 0               | 0                                        | 0                                                                                                    | 0              | 0                  | 0          |           |
| Msg. Monitoring                                                                                                | 0              | 29              | 0                                        | 0                                                                                                    | 0              | 0                  | 0          |           |
| SA ASNDte>Req.                                                                                                 | 0              | 0               | 1                                        | 0                                                                                                    | 0              | 0                  | 0          |           |
| SA ASNQty <req.< td=""><td>0</td><td>0</td><td>0</td><td>1</td><td>0</td><td>0</td><td>0</td><td></td></req.<> | 0              | 0               | 0                                        | 1                                                                                                    | 0              | 0                  | 0          |           |
| SA New Release                                                                                                 | 0              | 0               | 0                                        | 0                                                                                                    | 1              | 0                  | 0          |           |
| SA Undercov.(V)                                                                                                | 0              | 0               | 0                                        | 0                                                                                                    | 0              | 11                 | 0          |           |
| SA Validation                                                                                                  | 0              | 0               | 0                                        | 0                                                                                                    | 0              | 0                  | 119        |           |
|                                                                                                    |                |                 |                                          |                                                                                                    |                |                    |            |           |

#### **Informacje o zatwierdzaniu**: W wierszu *Nowe zatwierdzenie umowy terminarzowej* (SA New Release) kliknij **liczbę**. Pojawi się okno *Szczegóły zatwierdzenia* (Release Details).

| Release Details (Supplier View)                                                             |                                                        |                                 | Supply Network Collabora         | tion Business Partner:      |  |  |  |  |  |
|---------------------------------------------------------------------------------------------|--------------------------------------------------------|---------------------------------|----------------------------------|-----------------------------|--|--|--|--|--|
| ←문→문 ː Exceptions Demand Release Purchase Order                                             | Replenishment Work Order SNI Delivery Invoice          | Quality Master Data Tools       |                                  |                             |  |  |  |  |  |
| Selection                                                                                   |                                                        |                                 |                                  |                             |  |  |  |  |  |
| Release History - Product 7100000112 ( Scheduling A                                         | Agreement 5500000857 Item 10)Ship-To L                 | ocation : 6001                  |                                  | _                           |  |  |  |  |  |
| Display SL Print Acknowledge Compare Releases Notes Print SA Related ASNs Due List R/R List |                                                        |                                 |                                  |                             |  |  |  |  |  |
| View: 3M Default View V Print Version Export                                                |                                                        |                                 |                                  | 2                           |  |  |  |  |  |
| SA Release No. Release Date                                                                 | Cumulative Qty. Unit Release                           | Horizon Last ASN No.            | DIv. Date (Last ASN)             | Qty (Last ASN) Notes RevLvi |  |  |  |  |  |
| 2 11/02/2016                                                                                | 0 EA                                                   |                                 |                                  | 0                           |  |  |  |  |  |
|                                                                                             |                                                        |                                 |                                  |                             |  |  |  |  |  |
| Schedule Lines Release Header Cumulative Qty Sh                                             | hip-From Location Customer Location Ship-To L          | ocation Goods Recipient Contact | Person                           |                             |  |  |  |  |  |
| SA Schedule Lines for Release Number - 2                                                    |                                                        |                                 |                                  | —                           |  |  |  |  |  |
| Create ASN Notes                                                                            |                                                        |                                 |                                  |                             |  |  |  |  |  |
| View: 3M Default View VIEW Print Version Export                                             |                                                        |                                 |                                  | 2                           |  |  |  |  |  |
| Period Shipping Date Delivery Date De                                                       | elivery Time Delivery Time Zone Schedule Line Quantity | Due Quantity UoN                | M Commitment Level               | Cml. Sched. Qty Change No.  |  |  |  |  |  |
| Day 10/31/2016 11/01/2016 12:                                                               | ::00:00 UTC+8                                          | 0 0 EA                          | Production and Material Go-Ahead | 0                           |  |  |  |  |  |
| Day 11/10/2016 11/11/2016 10:                                                               | :12:00 UTC+8                                           | 33 0 EA                         | Production and Material Go-Ahead | 33                          |  |  |  |  |  |
| Day 11/23/2016 11/24/2016 13:                                                               | :33:00 UTC+8                                           | 0 0 EA                          | Production and Material Go-Ahead | 33                          |  |  |  |  |  |
| Day 11/29/2016 11/30/2016 13:                                                               | :33:00 UTC+8                                           | 14 0 EA                         | Production and Material Go-Ahead | 47                          |  |  |  |  |  |
|                                                                                             |                                                        | 0                               |                                  | >                           |  |  |  |  |  |
|                                                                                             |                                                        |                                 |                                  |                             |  |  |  |  |  |

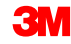

## **Informacje o zatwierdzaniu:** W sekcji nad starszymi zatwierdzeniami z umów terminarzowych pojawi się nowe zatwierdzenie.

| Release Details (Supplier View)                                                                                 |                                                                                             |                            |                      |            | Supply Network Collabo           | ration - I     | Business Part | ner: '  |        |
|----------------------------------------------------------------------------------------------------|---------------------------------------------------------------------------------------------|----------------------------|----------------------|------------|----------------------------------|----------------|---------------|---------|--------|
| 수문수문 🛞   Exceptions Demand Release Purchase Ord                                                                 | der Replenishment Work Order S                                                              | SNI Delivery Invoice Quali | ty Master Data Tools |            |                                  |                |               |         |        |
| Selection                                                                                                    |                                                                                             |                            |                      |            |                                  |                |               |         |        |
| Release History - Product 7100000112 ( Schedulir                                                                | ng Agreement 5500000857 It                                                                  | em 10)Ship-To Locati       | on : 6001            |            |                                  |                |               |         | -      |
| Display SL Print Acknowledge Compare Releases Note:                                                             | Display SL Print Acknowledge Compare Releases Notes Print SA Related ASNs Due List R/R List |                            |                      |            |                                  |                |               |         |        |
| View: 3M Default View V Print Version Export                                                                    |                                                                                             |                            |                      |            |                                  |                |               |         |        |
| SA Release No. Release Date                                                                                     | Cumulative Qty.                                                                             | Unit Release Horizon       | n Last ASN No.       |            | DIv. Date (Last ASN)             | Qty (Last ASN) |               | Notes   | RevLvl |
| 2 11/02/2016                                                                                                    |                                                                                             | 0 EA                       |                      |            |                                  |                | 0             |         |        |
| Schedule Lines         Release Header         Cumulative Qty           SA Schedule Lines for Release Number - 2 | Ship-From Location Customer I                                                               | Location Ship-To Location  | Goods Recipient Co   | ontact Per | son                              |                |               |         | -      |
| Create ASN Notes                                                                                                |                                                                                             |                            |                      |            |                                  |                |               |         |        |
| View: 3M Default View View Kersion Export                                                                       |                                                                                             |                            |                      |            |                                  |                |               |         | 2      |
| Period Shipping Date Delivery Date                                                                              | Delivery Time Delivery Time Zone                                                            | Schedule Line Quantity     | Due Quantity         | UoM        | Commitment Level                 | Cml. Sched. Q  | ty Char       | nge No. |        |
| Day 10/31/2016 11/01/2016                                                                                       | 12:00:00 UTC+8                                                                              | 0                          | 0                    | EA         | Production and Material Go-Ahead |                | 0             |         |        |
| Day 11/10/2016 11/11/2016                                                                                       | 10:12:00 UTC+8                                                                              | 33                         | 0                    | EA         | Production and Material Go-Ahead |                | 33            |         |        |
| Day 11/23/2016 11/24/2016                                                                                       | 13:33:00 UTC+8                                                                              | 0                          | 0                    | EA         | Production and Material Go-Ahead |                | 33            |         |        |
| Day 11/29/2016 11/30/2016                                                                                       | 13:33:00 UTC+8                                                                              | 14                         | 0                    | EA         | Production and Material Go-Ahead |                | 47            |         |        |
| <                                                                                                    |                                                                                             |                            |                      |            |                                  |                |               |         | >      |

# **Informacje o zatwierdzaniu**: Przed utworzeniem ASN sprawdź *poziom zobowiązania* dla zatwierdzenia umowy terminarzowej.

| )                                                  |                                  | 0                            |                             |                                  |                 |              |
|----------------------------------------------------|----------------------------------|------------------------------|-----------------------------|----------------------------------|-----------------|--------------|
| Release Details (Supplier View)                    |                                  |                              |                             | Supply Network Collabo           | Business        | Partner:     |
| ← 🗷 🔶 🐹   Exceptions Demand Release Purchase Or    | der Replenishment Work Order SN  | I Delivery Invoice Quality   | Master Data Tools           |                                  |                 |              |
| Selection                                          |                                  |                              |                             |                                  |                 |              |
| Release History - Product 7100000112 ( Scheduli    | ng Agreement 5500000857 Iter     | m 10 ) Ship-To Location      | : 6001                      |                                  |                 | _            |
| Display SL Print Acknowledge Compare Releases Note | s Print SA Related ASNs Due Lis  | st R/R List                  |                             |                                  |                 |              |
| View: 3M Default View 🗸 Print Version Export 🖌     |                                  |                              |                             |                                  |                 | 2            |
| SA Release No. Release Date                        | Cumulative Qty.                  | Unit Release Horizon         | Last ASN No.                | Dlv. Date (Last ASN)             | Qty (Last ASN)  | Notes RevLvl |
| 2 11/02/2016                                       | 0                                | EA                           |                             |                                  |                 | 0            |
| Orbectula Lines Deleges Unodes Organisation Ob-    | Ohio Francia antina              | onlar Ohio Ta Lavatian       | Oracte Deviations           |                                  |                 |              |
| Cumulative City                                    | Ship-From Location Customer Loc  | Ship-To Location             | Goods Recipient Contact Per | son                              |                 | Ĭ            |
| SA Schedule Lines for Release Number - 2           |                                  |                              |                             |                                  |                 | _            |
| Create ASN Notes                                   |                                  |                              |                             |                                  |                 |              |
| View: 3M Default View View Rrint Version Export    |                                  |                              |                             |                                  |                 | <b>2</b> 2   |
| Period Shipping Date Delivery Date                 | Delivery Time Delivery Time Zone | Schedule Line Quantity Due C | Quantity UoM                | Commitment Level                 | Cml. Sched. Qty | Change No.   |
| Day 10/31/2016 11/01/2016                          | 12:00:00 UTC+8                   | 0                            | 0 EA                        | Production and Material Go-Ahead | 0               |              |
| Day 11/10/2016 11/11/2016                          | 10:12:00 UTC+8                   | 33                           | 0 EA                        | Production and Material Go-Ahead | 33              |              |
| Day 11/23/2016 11/24/2016                          | 13:33:00 UTC+8                   | 0                            | 0 EA                        | Production and Material Go-Ahead | 33              |              |
| Day 11/29/2016 11/30/2016                          | 13:33:00 UTC+8                   | 14                           | 0 EA                        | Production and Material Go-Ahead | 47              |              |
| <                                                  |                                  |                              |                             |                                  |                 | >            |
|                                                    |                                  |                              |                             |                                  |                 |              |

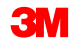

# **Informacje o zatwierdzaniu**: Wybierz **nowy wiersz umowy terminarzowej** i kliknij opcję **Potwierdzenie** (Acknowledge), aby wysłać potwierdzenie zatwierdzenia.

| Release Details (Supplier View)                        |                                    |                            |                         | Supply Network Collabo           | oration - Business Pa | artner:      |
|--------------------------------------------------------|------------------------------------|----------------------------|-------------------------|----------------------------------|-----------------------|--------------|
| ←문수문 및 Exceptions Demand Release Purchase Orde         | er Replenishment Work Order SNI    | I Delivery Invoice Quality | Master Data Tools       |                                  |                       |              |
| Selection                                              |                                    |                            |                         |                                  |                       |              |
| Release History - Product 7100000112 ( Scheduling      | g Agreement 5500000857 Iten        | m 10)Ship-To Locatio       | n : 6001                |                                  |                       | _            |
| Display SL Print Acknowledge Compare Releases Notes    | Print SA Related ASNs Due List     | t R/R List                 |                         |                                  |                       |              |
| View: 3M Default View V Print Version Export           |                                    |                            |                         |                                  |                       | ₽            |
| SA Release No. Release Date                            | Cumulative Qty.                    | Unit Release Horizon       | Last ASN No.            | DIv. Date (Last ASN)             | Qty (Last ASN)        | Notes RevLvl |
| 2 11/02/2016                                           | 0                                  | EA                         |                         |                                  | 0                     |              |
| Schodula Lines Roloase Header Cumulative Oty           | Shin From Location Customer Loc    | Shin To Location           | Goode Recipient Contact | Porcon                           |                       |              |
| Schedule Lines for Pologog Number 2                    | Ship-From Location Customer Loc    | Ship-To Location           | Goods Recipient Contact | reison                           |                       |              |
| SA Schedule Lines for Release Rumber - 2               |                                    |                            |                         |                                  |                       |              |
| Create ASN Notes                                       |                                    |                            |                         |                                  |                       |              |
| View: <u>3M Default View</u> View Print Version Export |                                    |                            |                         |                                  |                       | ĕ.           |
| Period Shipping Date Delivery Date                     | Delivery Time Delivery Time Zone S | Schedule Line Quantity Du  | e Quantity UoN          | Commitment Level                 | Cml. Sched. Qty Cl    | hange No.    |
| Day 10/31/2016 11/01/2016                              | 12:00:00 UTC+8                     | 0                          | 0 EA                    | Production and Material Go-Ahead | 0                     |              |
| Day 11/10/2016 11/11/2016                              | 10:12:00 UTC+8                     | 33                         | 0 EA                    | Production and Material Go-Ahead | 33                    |              |
| Day 11/23/2016 11/24/2016                              | 13:33:00 UTC+8                     | 0                          | 0 EA                    | Production and Material Go-Ahead | 33                    |              |
| Day 11/29/2016 11/30/2016                              | 13:33:00 UTC+8                     | 14                         | 0 EA                    | Production and Material Go-Ahead | 47                    |              |
| <                                                      |                                    |                            |                         |                                  |                       | >            |
|                                                        |                                    |                            |                         |                                  |                       |              |

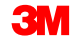

# **Informacje o zatwierdzaniu**: W oknie *Przegląd informacji o zatwierdzeniu* (Release Overview) sprawdź wartość *linii harmonogramu* zatwierdzenia.

| Release Details (Supplier View)                           |                                                     |                                   | Supply Network Collaboration -      | - Business Partner: |
|-----------------------------------------------------------|-----------------------------------------------------|-----------------------------------|-------------------------------------|---------------------|
| 수문수문 🛞 📕 Exceptions Demand Release Purchase Order Re      | Replenishment Work Order SNI Delivery Invoice Q     | uality Master Data Tools          |                                     |                     |
| Selection                                                 |                                                     |                                   |                                     |                     |
| Release History - Product 7100000112 ( Scheduling Ag      | greement 5500000857 Item 10)Ship-To Loc             | ation : 6001                      |                                     | _                   |
| Display SL Print Acknowledge Compare Releases Notes Print | rint SA Related ASNs Due List R/R List              |                                   |                                     |                     |
| View: 3M Default View V Print Version Export              |                                                     |                                   |                                     | ₽                   |
| SA Release No. Release Date Co                            | Cumulative Qty. Unit Release Ho                     | izon Last ASN No.                 | Dlv. Date (Last ASN) Oty (Last ASN) | Notes RevLvI        |
| 2 11/02/2016                                              | 0 EA                                                |                                   |                                     | 0                   |
|                                                           |                                                     |                                   |                                     |                     |
| Schedule Lines Release Header Cumulative Qty Ship-        | -From Location Customer Location Ship-To Locat      | on Goods Recipient Contact Person |                                     |                     |
| SA Schedule Lines for Release Number - 2                  |                                                     |                                   |                                     | -                   |
| Create ASN Notes                                          |                                                     |                                   |                                     |                     |
| View: 3M Default View VIEW Print Version Export           |                                                     |                                   |                                     | 2                   |
| Period Shipping Date Delivery Date Delivery               | very Time Delivery Time Zone Schedule Line Quantity | Due Quantity UoM Comm             | nitment Level Cml. Sche             | ed. Qty Change No.  |
| Day 10/31/2016 11/01/2016 12:00:                          | D:00 UTC+8 0                                        | 0 EA Produ                        | ction and Material Go-Ahead         | 0                   |
| Day 11/10/2016 11/11/2016 10:12:                          | 2:00 UTC+8 33                                       | 0 EA Produ                        | ction and Material Go-Ahead         | 33                  |
| Day 11/23/2016 11/24/2016 13:33:                          | 3:00 UTC+8 0                                        | 0 EA Produ                        | ction and Material Go-Ahead         | 33                  |
| Day 11/29/2016 11/30/2016 13:33:                          | 3:00 UTC+8 14                                       | 0 EA Produ                        | ction and Material Go-Ahead         | 47                  |
|                                                           |                                                     | -                                 |                                     | >                   |
|                                                           |                                                     |                                   |                                     |                     |

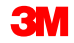

Szczegóły zatwierdzenia – lista terminów realizacji dokumentów zaopatrzeniowych: Dane z listy terminów mogą służyć dostawcom do planowania transportów do 3M.

| Due List for Purchasing D                                                                                      | ocuments                                          |               |           |                    |                         |                | -            | Supply Network Collaboration - | - Business Partner:                    |  |
|----------------------------------------------------------------------------------------------------|---------------------------------------------------|---------------|-----------|--------------------|-------------------------|----------------|--------------|--------------------------------|----------------------------------------|--|
| ← 🖙 ➡ 📰 🛛 Exceptions Demand Release                                                                            | Purchase Order Repleni                            | shment Work O | order SNI | Delivery Invoice ( | Quality Master Data Too | ls             |              |                                |                                        |  |
| Active Queries                                                                                                 |                                                   |               |           |                    |                         |                |              |                                |                                        |  |
| Worklists         Duelist Overview (0)           Navigation Results         Navigation from other screens (10) | l.                                                |               |           |                    |                         |                |              |                                |                                        |  |
| Navigation Results - Navigation from other screens                                                             | avigation Results - Navigation from other screens |               |           |                    |                         |                |              |                                |                                        |  |
| Show Quick Criteria Maintenance                                                                                |                                                   |               |           |                    |                         |                |              | Char                           | nge Query Define New Query Personalize |  |
| View: [Standard View]  View: Relation View View View View View View View View                                  | ated ASNs Print Version E                         | xport 🖌       |           |                    |                         |                |              |                                | Filter Settings                        |  |
| Torder Doc.Type                                                                                                | Order Doc. No.                                    | Item No.      | SL No.    | Product            | Customer Loc.           | Ship-From Loc. | Ship-To Loc. | Goods Recipient                | Due On 🗠                               |  |
| JIT Delivery Schedule                                                                                          | 550000003                                         | 00010         | 1         | 1100000172         | 6001                    | 0010002650     | 6001         | CORP_3M                        | 30.01.2013 12:00:00                    |  |
| JIT Delivery Schedule                                                                                          | 550000003                                         | 00010         | 2         | 1100000172         | 6001                    | 0010002650     | 6001         | CORP_3M                        | 06.02.2013 12:00:00                    |  |
| JIT Delivery Schedule                                                                                          | 550000003                                         | 00010         | 3         | 1100000172         | 6001                    | 0010002650     | 6001         | CORP_3M                        | 07.02.2013 12:00:00                    |  |
| JIT Delivery Schedule                                                                                          | 550000003                                         | 00010         | 4         | 1100000172         | 6001                    | 0010002650     | 6001         | CORP_3M                        | 08.02.2013 12:00:00                    |  |
| Forecast Delivery Schedule                                                                                     | 550000050                                         | 00010         | 1         | 1100000312         | 6001                    | 0010002650     | 6001         | CORP_3M                        | 08.02.2013 12:00:00                    |  |
| Forecast Delivery Schedule                                                                                     | 550000059                                         | 00010         | 1         | 1100000338         | 6001                    | 0010002650     | 6001         | CORP_3M                        | 14.02.2013 12:00:00                    |  |
| Forecast Delivery Schedule                                                                                     | 550000059                                         | 00010         | 2         | 110000338          | 6001                    | 0010002650     | 6001         | CORP_3M                        | 18.02.2013 12:00:00                    |  |
| Forecast Delivery Schedule                                                                                     | 550000059                                         | 00010         | 3         | 110000338          | 6001                    | 0010002650     | 6001         | CORP_3M                        | 20.02.2013 12:00:00                    |  |
| Forecast Delivery Schedule                                                                                     | 550000050                                         | 00010         | 2         | 1100000312         | 6001                    | 0010002650     | 6001         | CORP_3M                        | 25.02.2013 12:00:00                    |  |
| Forecast Delivery Schedule                                                                                     | 550000050                                         | 00010         | 3         | 1100000312         | 6001                    | 0010002650     | 6001         | CORP_3M                        | 05.03.2013 12:00:00                    |  |

**Porównanie zatwierdzenia**: Linie harmonogramu w dwóch zatwierdzeniach mogą się różnić ilościami i datami. System wyświetli porównanie między zatwierdzeniem z najnowszej i poprzedniej umowy terminarzowej.

| Compare Releases   Release Details                       |                                                                                                    |                                                                                                    |                                                                                                    |              |                                                                                                  |                                                                                    |                                                                 |               |                                                                                                    |                                                                                                    |         |         |
|----------------------------------------------------------|----------------------------------------------------------------------------------------------------|----------------------------------------------------------------------------------------------------|----------------------------------------------------------------------------------------------------|--------------|--------------------------------------------------------------------------------------------------|------------------------------------------------------------------------------------|-----------------------------------------------------------------|---------------|----------------------------------------------------------------------------------------------------|----------------------------------------------------------------------------------------------------|---------|---------|
| Compa                                                    | re Releases                                                                                         | Release Details                                                                                                    |                                                                                                    |              |                                                                                                  |                                                                                    |                                                                 |               |                                                                                                    |                                                                                                    |         |         |
| iew []                                                   | Standard View                                                                                       | v] 💌 Print                                                                                                    | Version Export                                                                                                    |              |                                                                                                  |                                                                                    |                                                                 |               |                                                                                                    |                                                                                                    |         |         |
| 1                                                        | SA Release No                                                                                       | .   Release Dat                                                                                                    | e  Cumulative Qty                                                                                                    | 0 UoM 0      | Release Horizon 🗘                                                                                | Last ASN No.                                                                       | Last ASN Dat                                                    | e 🗘 La        | ast ASN Qty 🗘                                                                                                    | Unloading Pol                                                                                           | int O   | Sup     |
| 1                                                        | 4                                                                                                   | 11.01.2008                                                                                                    | 0,000                                                                                                    | 00 EA        |                                                                                                  |                                                                                    |                                                                 |               | 0,000000                                                                                                    | 1                                                                                                    |         |         |
| 3                                                        | 3                                                                                                   | 11.01.2008                                                                                                    | 0,000                                                                                                    | 00 EA        |                                                                                                  |                                                                                    |                                                                 |               | 0,000000                                                                                                    | 5                                                                                                    |         |         |
| 2                                                        | 2                                                                                                   | 10.01.2008                                                                                                    | 0,000                                                                                                    | 00 EA        |                                                                                                  |                                                                                    |                                                                 |               | 0,000000                                                                                                    | 5                                                                                                    |         |         |
|                                                          |                                                                                                    |                                                                                                    |                                                                                                    |              |                                                                                                  |                                                                                    |                                                                 |               |                                                                                                    |                                                                                                    |         |         |
|                                                          |                                                                                                    |                                                                                                    |                                                                                                    |              |                                                                                                  |                                                                                    |                                                                 |               |                                                                                                    |                                                                                                    |         |         |
|                                                          |                                                                                                    |                                                                                                    |                                                                                                    |              |                                                                                                  |                                                                                    |                                                                 |               |                                                                                                    |                                                                                                    |         |         |
| ompai                                                    | rison of SA R                                                                                       | leleases - New Rel                                                                                                    | ease No.4 and Old Rel                                                                                                    | tase No.2    |                                                                                                  |                                                                                    |                                                                 |               |                                                                                                    |                                                                                                    |         |         |
| iew [                                                    | rison of SA R                                                                                       | teleases - New Rel                                                                                                    | ease No.4 and Old Rel                                                                                                    | nase No.2    |                                                                                                  |                                                                                    |                                                                 |               |                                                                                                    |                                                                                                    |         |         |
| mpar<br>iew ()<br>sriod                                  | rison of SA R<br>(Standard View<br>Ship. Date                                                       | leleases - New Rel                                                                                                    | ease No.4 and Old Rel<br>Version Export -<br>Release No.2 Quantity                                                                                   | Release No.2 | 2 Cumulative Quantity                                                                            | Release No.4 Qua                                                                   | ntty Release N                                                  | o.4 Cumulati  | ive Quantity                                                                                                    | Dets Quantity                                                                                           | Dets Cu | umulai  |
| mpar<br>iew [<br>sriod<br>sy                             | Standard View<br>Ship. Date<br>11.01.2008                                                           | eleases - New Rel                                                                                                    | ease No.4 and Old Rel<br>Version Export a<br>Release No.2 Quantity<br>0,000000                                                                       | Release No.2 | 2 Cumulative Quantity<br>0,000000                                                                | Release No.4 Qua                                                                   | ntty Release N                                                  | o.4 Cumulatin | ive Quantity 0                                                                                                    | Deta Quantity<br>10,000000                                                                              | Deta Cu | mula    |
| mpar<br>iew (<br>inod<br>ay<br>ay                        | Standard Ver<br>Ship. Date<br>11.01.2008<br>11.01.2008                                              | Print 1 Print 1 Print | ease No.4 and Old Rei<br>Version Export #<br>Release No.2 Guantity<br>0,000000<br>0,000000                                                           | Release No.2 | 2 Cumulative Guantity<br>0,000000<br>0,000000                                                    | Release No.4 Qua<br>10,000<br>20,000                                               | ntty Release N                                                  | o.4 Cumulati  | tve Guantity 0<br>10,000000<br>30,000000                                                                                                    | Delta Guantity<br>10,000000<br>20,000000                                                                | Dets Cu | mula    |
| mpai<br>iew (<br>inod<br>sy<br>sy<br>sy                  | Islandard View<br>Ship. Date<br>11.01.2008<br>11.01.2008<br>15.01.2008                              | eleases - New Rel<br>Print<br>Delivery Start Date<br>11.01.2008<br>15.01.2008                                                                                                    | ease No.4 and Old Rel<br>Version Export J<br>Release No.2 Guanthy<br>0,000000<br>0,000000<br>5,000000                                                | Release No.2 | 2 Cumulative Guantity<br>0,000000<br>0,000000<br>5,000000                                        | Release No.4 Qua<br>10,000<br>20,000<br>5,000                                      | ntty Release N                                                  | o.4 Cumulatin | tve Quantity 10<br>10,000000<br>30,000000<br>35,000000                                                                                                    | Deta Guantity<br>10,00000<br>20,00000<br>0,000000                                                       | Deta Cu | umuilai |
| eriod<br>ay<br>ay<br>ay<br>ay                            | Ison of SA R<br>Shandard View<br>Ship. Date<br>11.01.2008<br>11.01.2008<br>15.01.2008<br>20.01.2008 | Interest - New Rel           Image: Constraint of the second second seco                                                 | ease No.4 and Old Rel<br>Version Export -<br>Release No.2 Guantky<br>0,000000<br>0,000000<br>5,000000<br>5,000000                                    | Release No.2 | 2 Cumulative Quantity<br>0,000000<br>0,000000<br>5,000000<br>10,000000                           | Release No. 4 Qua<br>10,000<br>20,000<br>5,000<br>15,000                           | ntty Release N<br>0000<br>0000<br>0000                          | o.4 Cumulati  | tve Guantity 10<br>10,000000<br>30,000000<br>35,000000<br>50,000000                                                                                                    | Deta Guantity<br>10,000000<br>20,000000<br>0,000000<br>10,000000                                        | Dets Cu | mula    |
| ierw (<br>eriod<br>ay<br>ay<br>ay<br>ay<br>ay<br>ay      | Ship Date<br>5hip Date<br>11.01.2008<br>11.01.2008<br>15.01.2008<br>20.01.2008                      | Image: constraint of the second second sec                       | ease No.4 and Old Rel<br>Version Export -<br>Release No.2 Guantty<br>0,000000<br>0,000000<br>5,000000<br>5,000000<br>5,000000                        | Release No.2 | 2 Cumulative Quantity<br>0,000000<br>0,000000<br>5,000000<br>10,000000<br>15,000000              | Release No. 4 Qua<br>10,000<br>20,000<br>5,000<br>15,000<br>0,000                  | ntty Release N<br>1000<br>1000<br>1000<br>1000                  | o.4 Cumulati  | Ne Guantity 0<br>10,000000<br>30,000000<br>50,000000<br>50,000000<br>50,000000                                                                                               | Deta Guantity<br>10,000000<br>20,000000<br>0,000000<br>10,000000<br>5,000000-                           | Deta Cu | umulat  |
| eriod<br>ay<br>ay<br>ay<br>ay<br>ay<br>ay<br>ay          | Standard View<br>Ship. Date<br>11.01.2008<br>11.01.2008<br>15.01.2008<br>20.01.2008                 | Image: Constraint of the second second sec                       | ease No.4 and Old Ret<br>/ersion Export #<br>Remase No.2 Quantly<br>0,000000<br>0,000000<br>5,000000<br>5,000000<br>5,000000<br>5,000000<br>5,000000 | Release No.2 | 2 Cumulative Quantity<br>0,000000<br>0,000000<br>5,000000<br>10,000000<br>15,000000<br>20,000000 | Release No 4 Qua<br>10,000<br>20,000<br>5,000<br>15,000<br>0,000<br>0,000          |                                                                 | o.4 Cumulati  | Net Guantity 1<br>10,000000 3<br>30,000000 3<br>35,000000 5<br>50,000000 5<br>50,000000 5                                                                                    | Deta Guantty<br>10,00000<br>20,00000<br>0,00000<br>10,00000<br>5,00000-<br>5,00000-                     | Deta Cu | umulai  |
| ampai<br>aniod<br>ay<br>ay<br>ay<br>ay<br>ay<br>ay<br>ay | Standard View<br>Ship, Date<br>11.01.2008<br>15.01.2008<br>20.01.2008                               | W         W         Print 1           Dalwery Start Date         11.01.2008         11.01.2008           11.01.2008         20.01.2008         20.01.2008           20.01.2008         30.01.2008         30.01.2008                                                                                                    | ease No.4 and Old Rel<br>Version Expert -<br>Release No.2 Quantity<br>0.000000<br>5.000000<br>5.000000<br>5.000000<br>5.000000<br>5.000000           | Release No.2 | 0 2 Cumulative Guantity<br>0.000000<br>5.00000<br>10.00000<br>15.00000<br>20.00000<br>25.00000   | Release No.4 Qua<br>10,000<br>20,000<br>5,000<br>15,000<br>0,000<br>0,000<br>0,000 | ntty Release N<br>000<br>000<br>000<br>000<br>000<br>000<br>000 | o.4 Cumulati  | Pre Guentity         1           10.000000         3           30.000000         3           50.000000         5           50.000000         5           50.000000         5 | Deta Quantity<br>10,000000<br>20,000000<br>0,000000<br>10,000000<br>5,000000-<br>5,000000-<br>5,000000- | Deta Cu | umulai  |

#### **Informacje o zatwierdzaniu**: Wybierz najnowsze **zatwierdzenie z umowy terminarzowej** i kliknij polecenie **Wyświetlenie linii harmonogramu** (Display SL), aby wyświetlić szczegóły zatwierdzenia.

| Release Details (Supplier Vie        | ew)                    |                           |                        |                      |               | Supply Network Collabo           | ration - Business | Partner:  |        |
|--------------------------------------|------------------------|---------------------------|------------------------|----------------------|---------------|----------------------------------|-------------------|-----------|--------|
| 수로수로 🛞   Exceptions Demand Release   | se Purchase Order Rep  | plenishment Work Order St | NI Delivery Invoice Q  | uality Master Data T | ools          |                                  |                   |           |        |
| Selection                            |                        |                           |                        |                      |               |                                  |                   |           |        |
| Release History - Product 710000011  | 2 ( Scheduling Agre    | eement 5500000857 Ite     | em 10 ) Ship-To Loca   | ation : 6001         |               |                                  |                   |           | _      |
| Display SL Print Acknowledge Compare | Releases Notes Print   | SA Related ASNs Due L     | ist R/R List           |                      |               |                                  |                   |           |        |
| View: 3M Default View                | Export _               |                           |                        |                      |               |                                  |                   |           | 2      |
| SA Release No.                       | Release Date Curr      | nulative Qty.             | Unit Release Hor       | rizon Last ASN No.   |               | DIv. Date (Last ASN)             | Qty (Last ASN)    | Notes     | RevLvl |
| 2                                    | 11/02/2016             | C                         | D EA                   |                      |               |                                  |                   | 0         |        |
|                                      |                        |                           |                        |                      |               |                                  |                   |           |        |
| Schedule Lines Release Header C      | umulative Qty Ship-Fro | rom Location Customer Lo  | ocation Ship-To Locat  | ion Goods Recipier   | nt Contact Pe | erson                            |                   |           |        |
| SA Schedule Lines for Release Num    | ber - 2                |                           |                        |                      |               |                                  |                   |           | _      |
| Create ASN Notes                     |                        |                           |                        |                      |               |                                  |                   |           |        |
| View: 3M Default View VIEW           | Export _               |                           |                        |                      |               |                                  |                   |           | 2      |
| Period Shipping Date                 | Delivery Date Delivery | y Time Delivery Time Zone | Schedule Line Quantity | Due Quantity         | UoM           | Commitment Level                 | Cml. Sched. Qty   | Change No |        |
| Day 10/31/2016                       | 11/01/2016 12:00:00    | 0 UTC+8                   | 0                      |                      | 0 EA          | Production and Material Go-Ahead | 0                 |           |        |
| Day 11/10/2016                       | 11/11/2016 10:12:00    | 0 UTC+8                   | 33                     |                      | 0 EA          | Production and Material Go-Ahead | 33                |           |        |
| Day 11/23/2016                       | 11/24/2016 13:33:00    | 0 UTC+8                   | 0                      |                      | 0 EA          | Production and Material Go-Ahead | 33                |           |        |
| Day 11/29/2016                       | 11/30/2016 13:33:00    | 0 UTC+8                   | 14                     |                      | 0 EA          | Production and Material Go-Ahead | 47                |           |        |
| <                                    |                        |                           |                        |                      |               |                                  |                   |           | >      |
|                                      |                        |                           |                        |                      |               |                                  |                   |           |        |

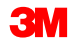

#### Alerty w procesie zatwierdzania z narzędziem SNC

Typowe alerty dotyczące procesu zatwierdzania przesyłane przez SNC:

- Zmiana roku obrotowego: Zatwierdzenie jest z innego roku obrotowego niż w poprzedniej wersji.
- Niepotwierdzone zatwierdzenie: Aktualizacja nowego zatwierdzenia nie została oznaczona ani potwierdzona w ciągu trzech dni.
- Zmiana punktu rozładunkowego: Punkt rozładunku został zmieniony w nowym zatwierdzeniu względem poprzedniego.

#### Alerty w procesie zatwierdzania z narzędziem SNC (ciąg dalszy)

- Łączna ilość przyjętych materiałów mniejsza niż w ostatniej aktualizacji: Łączna ilość przyjętych materiałów w nowym zatwierdzeniu jest mniejsza niż w poprzednim zatwierdzeniu.
- Zatwierdzenie z wymaganiem, które nie może zostać objęte (dostawca): Data dostawy wypada w okresie wstępnego czasu realizacji transportu. Wcześniejszy transport nie może objąć zatwierdzenia. Zatwierdzenie wskazuje brak możliwości realizacji popytu przez dostawcę.
- Zatwierdzenie z wymaganiem, które nie może zostać objęte (klient): Data dostawy wypada w okresie wstępnego czasu realizacji transportu. Wcześniejszy transport nie może objąć zatwierdzenia. Zatwierdzenie wskazuje brak możliwości realizacji popytu przez dostawcę.

Poniżej przedstawiono dostępne poziomy zobowiązania:

- Stałe daty i ilości: Ilości i daty z linii harmonogramu są ustalone i nie zostaną zmienione.
- Produkcja i zatwierdzanie materiału: Linia harmonogramu należy do harmonogramu dostaw prognozy (FRC) istotnego dla dostawy ASN i należy do produkcji oraz okresu zatwierdzania materiału.
- Zatwierdzanie materiału: Linia harmonogramu należy do harmonogramu dostaw prognozy (FRC) istotnego dla dostawy ASN i należy do okresu zatwierdzania materiału.
- Prognoza: Linia harmonogramu należy do harmonogramu dostaw prognozy (FRC), który nie jest istotny dla dostawy.

Główne zagadnienia omówione w tym module:

- przepływ współpracy w ramach procesu zatwierdzania,
- wyświetlanie nowych zatwierdzeń w SNC,
- częste alerty harmonogramu dostaw.

Główne zagadnienia omówione w tym kursie:

- W zatwierdzeniu jest określona wymagana ilość materiału oraz data i godzina dostawy jednej linii harmonogramu lub kilku linii.
- Jeśli zatwierdzenie zostanie zaktualizowane, dostawca może wyświetlić różnicę za pomocą funkcji porównania zleceń do kontraktu.
- Jeśli poziomem zobowiązania jest Produkcja (Production) lub Zatwierdzanie materiału (Material Go-Ahead), można utworzyć ASN dla linii harmonogramu dostaw.
- Jeśli poziomem zobowiązania jest Zatwierdzanie materiału (Material Go-Ahead) lub Forecast (Prognoza), nie można utworzyć ASN dla linii harmonogramu dostaw.